## Формування розкладу руху по маршрутах

Формування розкладу руху автотранспорту по маршрутах здійснюється у модулі Розклад руху по маршрутах системи Облік автотранспорту.

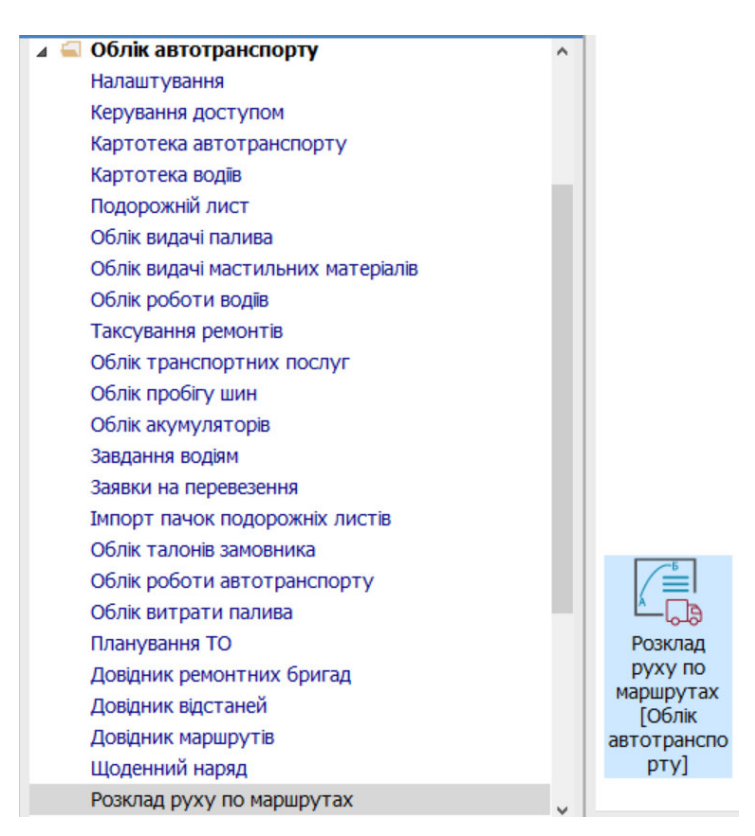

Перед формуванням розкладу необхідно провести/перевірити налаштування маршрутів (Див. нотатку Налаштування маршрутів централізованої доставки).

- 1. Для формування розкладу перейти в модуль Розклад руху по маршрутах.
- 2. У полі Маршрут по клавіші F3 обрати маршрут.

| 1 1 1                                  |                 | 1 1                     | 1.2                |             |       |
|----------------------------------------|-----------------|-------------------------|--------------------|-------------|-------|
| 🖸 IS-pro 7.11.045.999 - [Розклад руху] | 🖪 Маршрути      |                         |                    | _ 🛛 💌       | _ 🗆 🔼 |
| Реєстр Правка Вид Сервіс ?             | Реєстр Правка В | ид Сервіс ?             |                    |             |       |
| ð <b>h h # # # B</b> & <b>0</b>        | 5 × P = 6 T 0   |                         |                    |             |       |
| Маршрут: буденного дня                 | Код гр 👻 Код м  | • Найменування марш •   | Найменування групи | • Протяжніс |       |
| Номер виходу Номер зміни Цас у наря    | 1/1 1           | буденного дня           | Маршрут 1          |             | ^     |
| помер виходу помер зміни час у наря    | 1/1 2           | маршрут вихідного дня   | Маршрут 1          |             |       |
|                                        | 1/1 03          | маршрут святкового дня  | Маршрут 1          |             |       |
|                                        | 1/1 04          | По місту (вул Висока це | Маршрут 1          |             |       |
|                                        | 1/1 4           | По місту вул Висока до  | Маршрут 1          |             |       |
|                                        |                 |                         |                    |             |       |
|                                        |                 |                         |                    |             |       |

3. У полі Тип розкладу по клавіші F3 обрати необхідний тип розкладу.

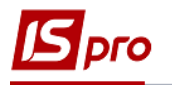

| 🕼 IS-pro 7.11.045.999 - [Розклад руху]                   | _                                                                                                    |   |
|----------------------------------------------------------|----------------------------------------------------------------------------------------------------|---|
| Реєстр Правка Вид Сервіс ?<br><b>5 в в в в в б 9</b>     | 🖪 Вибір типа розкладу 💶 🗖 🔛                                                                                                    |   |
| Маршрут: буденного дня - Тип розкладу: маршрут 1 - Буден | ний 01 маршрут 1 - Буденний                                                                                                    | • |
| Номер виходу Номер зміни Час у наряді Час в графіку      | Код наименування   01 маршрут 1 - Буденний   02 маршрут 1 - Бихідного дня (субота, недля)   03 маршрут 1 - Святковий   04 маршрут 2 - буденний   05 маршрут 2 - Бихдюго дня   06 маршрут 2 - святковий | ^ |
|                                                          |                                                                                                    |   |

4. Встановити курсор у табличну частину вікна та по пункту меню Реєстр / Створити або по клавіші Insert створити новий запис.

| 🕼 IS-pro 7.11.045.999 - [Розклад руху]      | Графік: буденного дня маршрут 1 - Буденний 💶 🔼          |
|---------------------------------------------|---------------------------------------------------------|
| Реєстр Правка Вид Сервіс ?                  | Графік Правка Сервіс ?                                  |
| S 1 1 1 1 0 0 0                             |                                                         |
| Маршрут: буденного дня — Ти                 | ИГ ГРАФІК РУХУ ПО МАРШРУТУ ВИХІД № 1 Зміна 1 Рейсів 1.0 |
| Номер виходу Номер зміни Час у наряді Час в | В Коментар: [ 00:00 / 00:00 ]                           |
|                                             | Початок роботи: Закінчення роботи:                      |
|                                             | Підг.заключ.час-1: [хв]                                 |
|                                             | Виізд: Повернення:                                      |
|                                             | Час нул.пробігу-1: [ хв ] Час нул.пробігу-2:            |
|                                             | Обід початок: Обід закінчення:                          |
|                                             | Час у наряді: [r] Час за графіком: [r]                  |
|                                             | Нульовий пробіг: [км.] Загальний пробіг: [км            |
|                                             | Точки маршруту Рейс 1 ^                                 |
|                                             | Фучика 11                                               |
|                                             |                                                         |

- 5. У полі **Графік руху по маршруту**..... встановити **Зміну**, у полі **Рейси** вказати кількість рейсів.
- 6. У полі Коментар зазначити коментар для розкладу руху.
- 7. Для автоматичного формування розкладу руху по маршруту обрати пункт меню Графік /Автоматичне формування графіка або натиснути комбінацію клавіш Ctrl+R.

| Створити                       | Ins        |                    |
|--------------------------------|------------|--------------------|
| Видалити                       | F8         | Зміна 1 Рейсів 1.0 |
| Встановити точку перезміни     | Ctrl+P     | [ 00:00 / 00:00 ]  |
| Змінити статус                 | Ctrl+S     | роботи:            |
| Зсунення графіка…              | Ctrl+G     | ч час-2: [хв]      |
| Копіювати рейс…                | Ctrl+K     |                    |
| Автоматичне формування графіка | Ctrl+R     | рбіру-2: [XB]      |
| Наступний документ             | Shift+PgDn | енна.              |
| Попередній документ            | Shift+PgUp |                    |
| Закрити                        | Esc        | пробіг: [км        |
| чки маршруту                   |            | Рейс 1             |

8. У полі Час виїзду вказати вручну час виїзду.

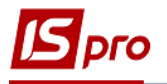

| Графік: буденного дня           | маршрут 1 - Буденний                                                                                                    |                      |            |          | _      |      |
|---------------------------------|----------------------------------------------------------------------------------------------------|----------------------|------------|----------|--------|------|
| Графік Правка Со<br>💾 🖉 🖹 🖂 🏙 🚱 | ервіс ?                                                                                                    |                      |            |          |        |      |
| ГРАФІК РУХУ ПО МАРШРУ           | ТУ Вихід№ 1                                                                                                    | Зміна 1              | Рей        | сів 12.0 |        |      |
| Коментар: Південний             | ык Правка Сервіс ?<br>□ № ВІВ<br>ШК РУХУ ПО МАРШРУТУ Вихід № 1 Зміна<br>нтар: Південний вокзал - м.Святошино<br>ток роботи: Закінчення роботи<br>заключ.час-1: [XB]<br>кул.пробігу-1: [XB]<br>початок: [XB]<br>инаряді: [r]<br>овий пробіг: [KM.] |                      | [ 00:00    | / 00:00  | ]      |      |
| Початок роботи:                 |                                                                                                    | Закінчення роботи:   |            |          |        |      |
| Підг.заключ.час-1:              | [vp]                                                                                                    | Автоматичне формуван | ня графіку |          |        | X    |
| Виїзд:                          | [ 10 ]                                                                                                    | Час виїзду           |            |          |        |      |
| Час нул.пробігу-1:              | [ XB ]                                                                                                    | Кількість рейсів     |            |          |        |      |
| Обід початок:                   |                                                                                                    | Інтервал між рейсами |            |          | XB.    |      |
| Час у наряді:                   | [r]                                                                                                    |                      |            |          |        |      |
| Нульовий пробіг:                | [км.]                                                                                                    |                      |            | ОК       | Скасу  | вати |
| Точки маршруту                  |                                                                                                    |                      | Рейс 1     | Рейс 2   | Рейс 3 | Pe ^ |
| Фучика 11                       |                                                                                                    |                      |            |          |        |      |
|                                 |                                                                                                    |                      |            |          |        |      |
|                                 |                                                                                                    |                      |            |          |        |      |

- 9. У полі Кількість рейсів продублювати кількість рейсів.
- 10. У полі Інтервал між рейсами вказати інтервал у хвилинах.

| Графік: буденного дня маршрут 1 - Буденний                                    | _ 0 🚺                       |
|-------------------------------------------------------------------------------|-----------------------------|
| Графік Правка Сервіс ?<br>💾 🗐 🖾 📾 😰                                           |                             |
| ГРАФІК РУХУ ПО МАРШРУТУ Вихід № 1<br>Коментар: Південний вокзал - м.Святошино | Зміна 1 Рейсів 12.0         |
| Початок роботи:                                                               | Закінчення роботи:          |
| Підг.заключ.час-1: [ хв ]<br>Виїзд:                                           | Час виїзду 06:30            |
| Час нул.пробігу-1: [ хв ]                                                     | Кількість рейсів            |
| Обід початок:<br>Час у наряді: [r]                                            | Інтервал між рейсами 60 хв. |
| Нульовий пробіг: [км.]                                                        | ОК Скасувати                |
| Точки маршруту                                                                | Рейс 1 Рейс 2 Рейс 3 Ре ^   |
| Фучика 11                                                                     |                             |
|                                                                               |                             |
|                                                                               |                             |

11. Натиснути кнопку ОК. У таблиці автоматично сформовано графік.

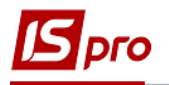

| Графік: буденного дня      | мар          | ошрут 1 - Бу | денний |               |        |         |        | _ 🗆    | × |  |
|----------------------------|--------------|--------------|--------|---------------|--------|---------|--------|--------|---|--|
| Графік Правка<br>💾 🖉 🖃 🕅 🚱 | Сервіс       | ?            |        |               |        |         |        |        |   |  |
| ГРАФІК РУХУ ПО МАРL        | ШРУТУ Вихі   | iд №         | 1      | Змі           | Ha 1   | Рейсів  | 12.0   | ]      |   |  |
| Коментар: Півден           | ний вокзал - | м Святошино  |        |               | l      | 06:30 / | 17:30  | ] ]    |   |  |
| Початок роботи:            |              |              | 38     | кінчення ро   | боти:  |         |        |        |   |  |
| Підг.заключ.час-1:         |              | [xb]         | П      | дг.заключ.ч   | ]      |         |        |        |   |  |
| Виїзд:                     | 06:30        |              | П      | овернення:    | 1      |         |        |        |   |  |
| Час нул.пробігу-1:         |              | [ XB ]       | Ч      | ас нул.пробі  | гу-2:  | ]       |        |        |   |  |
| Обід початок:              |              |              | 0      | бід закінченн |        |         |        |        |   |  |
| Час у наряді:              | 11.000       | [ r]         | Ч      | ас за графіко | ом: 1  | 1.000 [ | [r]    |        |   |  |
| Нульовий пробіг:           |              | [км.]        | 38     | агальний про  | обіг:  |         | км     |        |   |  |
| Точки маршруту             | Рейс 1       | Рейс 2       | Рейс 3 | Рейс 4        | Рейс 5 | Рейс 6  | Рейс 7 | Рейс 8 | ^ |  |
| Фучика 11                  | 06:30        | 07:30        | 08:30  | 09:30         | 10:30  | 11:30   | 12:30  | 13:30  |   |  |
|                            |              |              |        |               |        |         |        |        |   |  |
|                            |              |              |        |               |        |         |        |        |   |  |

12. Для встановлення перерви (наприклад, на обід) встановити курсор на певний Рейс (який буде наступним після перерви) та по пункту меню Графік / Змінити статус чи комбінації клавіш Ctrl+S у полі Статус по клавіші F3, обрати Обід чи при необхідності Пропустити. Натиснути кнопку ОК.

| рафік                    | Правка                                                                        | Сервіс ?  |        |        |                                                             |                   |                 |         |       |
|--------------------------|-------------------------------------------------------------------------------|-----------|--------|--------|-------------------------------------------------------------|-------------------|-----------------|---------|-------|
| Створ                    | ити                                                                           |           |        |        | Ins                                                         |                   |                 |         |       |
| Видал                    | ити                                                                           |           |        |        | <sup>F8</sup> Зміна                                         | 1                 | Рейсів          | 12.0    |       |
| Встан                    | овити точку                                                                   | перезміни |        | Ct     | rl+P                                                        | [ 0               | 6:30 <b>/</b> 1 | 17:30 ] |       |
| Зміни                    | ти статус                                                                     |           |        | Ct     | rl+S                                                        |                   |                 |         |       |
| Зсунен<br>Копію<br>Автом | Зсунення графіка<br>Копіювати рейс<br>Автоматичне формування графіка          |           |        |        | rl+G<br>ч.час-2<br>rl+K<br>я:<br>rl+R                       | :                 | [XB]            |         |       |
| Насту<br>Попер           | Автоматичне формування графіка …<br>Наступний документ<br>Попередній документ |           |        |        | обігу-2<br><sup>IgDn</sup> іення:<br><sup>IgUp</sup> фіком: | :<br>13:0<br>10.5 | 00 [r]          |         |       |
| Закри                    | ти                                                                            | _         | _      |        | Еѕс пробіг:                                                 |                   | [ км            |         |       |
| Рейс 1                   | Рейс 2                                                                        | Рейс 3    | Рейс 4 | Рейс 5 | Рейс 6                                                      | Рейс 7            | Рейс 8          | Рейс 9  | Рейс  |
| 06:30                    | 07:30                                                                         | 08:30     | 09:30  | 10:30  | 11:30                                                       | 12:30             | 13:30           | 14:30   | 15:30 |

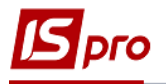

| - II.       | ⊻ III 0    |                |          |       |                   |          |         |        |         |       |
|-------------|------------|----------------|----------|-------|-------------------|----------|---------|--------|---------|-------|
| графік ру   | ХУ ПО МАРШ | РУТУ Вихід N   | Q        | 1     | ;                 | Зміна 1  |         | Рейсів | 12.0    |       |
| Коментар    | Південн    | ий вокзал -м С | вятошино |       |                   |          | [ 06    | :30 /  | 17:30 ] |       |
| Початок р   | оботи:     |                |          | ;     | Закінчення        | роботи:  |         |        |         |       |
| Підг.заклю  | ч.час-1:   | Ex.            | 81       |       | Підг.заключ       |          |         |        |         |       |
| Виїзд:      |            | 06:30          | - 1      | 1     | Повернення: 17:30 |          |         |        |         |       |
| Час нул.п   | робігу-1:  | [ xi           | в]       |       | вміна стату       | су точки | маршрут | [xrl   | - [     |       |
| Обід поча   | гок:       | 12:30          |          |       |                   |          |         |        |         |       |
| Час у наря  | аді:       | 11.000         | [7]      |       | Claryc            | звичаина |         |        |         |       |
| Нульовий    | nnofir:    |                | Гкм 1    |       |                   | Звичаин  | а       |        |         |       |
| 11971000000 |            |                | [ Ken ]  |       |                   | Обід     | MIN .   |        |         |       |
| Рейс 1      | Рейс 2     | Рейс 3         | Рейс 4   | Рейс  | 5 Рей             | c 6 P    | ейс 7   | Рейс 8 | Рейс 9  | Рейс  |
| 06:30       | 07:30      | 08:30          | 09:30    | 10:30 | 11:3              | 30 1     | 2:30    | 13:30  | 14:30   | 15:30 |

- 13. Для збереження внесених змін підтвердити Так.
- 14. Для зсунення графіка у зв'язку з обідом або іншими виробничими ситуаціями по пункту меню Графік / Зсунення графіка чи комбінації клавіш Ctrl+G провести зміни.

| Створ  | ити                            |           |        |          | Ins        |        |       |              |         |        |
|--------|--------------------------------|-----------|--------|----------|------------|--------|-------|--------------|---------|--------|
| Видал  | ити                            |           |        |          | F8 Зміна   | 1      | Pei   | ісів         | 12.0    |        |
| Встан  | овити точку                    | перезміни |        | Cti      | rl+P       | ]      | 06:30 | 1            | 17:30 ] |        |
| Зміни  | ти статус                      |           |        | Cti      | rl+S робот | и:     |       |              |         |        |
| Зсуне  | Зсунення графіка               |           |        |          | 1+G        | : [    |       | [ хв ]       |         |        |
| Копію  | Копіювати рейс                 |           |        |          | rl+K       | ·<br>• | 7.20  | 1            |         |        |
| Автом  | Автоматичне формування графіка |           |        |          | rl+R       | :      | .30   | [ XB ]       |         |        |
| Насту  | пний докум                     | ент       |        | Shift+Pg | gDn        | 12     | 2.20  |              |         |        |
| Попер  | редній докун                   | мент      |        | Shift+P  | gUp        | 1      |       | <b>1</b> - 1 |         |        |
| 20101  |                                |           |        |          | ріком:     | 10     | 0.000 | ניז          |         |        |
| закри  | и                              | _         |        |          | пробіг:    |        |       | [км          |         |        |
| Рейс 1 | Рейс 2                         | Рейс 3    | Рейс 4 | Рейс 5   | Рейс б     | Рейс 7 | P     | ейс 8        | Рейс 9  | Рейс 🗹 |
| 06:30  | 07:30                          | 08:30     | 09:30  | 10:30    | 11:30      | 12:30  | 1     | 3:30         | 14:30   | 15:30  |

15. У полі Інтервал зрушення зазначити кількість хвилин. Натиснути кнопку ОК.

| Графік: буд               | енного дня      | маршр          | ут 1 - Буде                                | нний     |               |            |          |         | _ 🗆 🗙     |
|---------------------------|-----------------|----------------|--------------------------------------------|----------|---------------|------------|----------|---------|-----------|
| Графік<br>💾 🖅 🗊           | Правка<br>🗹 🏭 😧 | Сервіс ?       |                                            |          |               |            |          |         |           |
| графік рух                | (у по марш      | РУТУ Вихід N   | õ                                          | 1        | Зміна         | 1          | Рейсів   | 12.0    |           |
| Коментар:                 | Південн         | ий вокзал -м С | вятошино                                   |          |               | [ 06       | 5:30 / 1 | 17:30 ] |           |
| Початок р                 | оботи:          |                |                                            | Закі     | чення робот   | Зрушення г | графіка  |         | X         |
| Підг.заключ.час-1: [ хв ] |                 | Підг           | Підг.заключ.час-2 Інтервал зрушення зр хв. |          |               |            |          |         |           |
| Виїзд:                    | Виїзд: 06:30    |                | Пов                                        | ернення: |               |            |          |         |           |
| Час нул.пр                | обігу-1:        | [ XI           | 3]                                         | Час      | нул.пробігу-2 |            |          | ОК      | Скасувати |
| Обід почат                | ок:             | 12:30          |                                            | Обід     | закінчення:   | 13:30      | )        |         |           |
| Час у наря                | ді:             | 11.000         | [r]                                        | Час      | за графіком:  | 10.00      | 00 [r]   |         |           |
| Нульовий і                | пробіг:         |                | [км.]                                      | Зага     | льний пробіг: |            | [ км     |         |           |
| Рейс 1                    | Рейс 2          | Рейс 3         | Рейс 4                                     | Рейс 5   | Рейс 6        | Рейс 7     | Рейс 8   | Рейс 9  | Рейс 🗥    |
| 06:30                     | 07:30           | 08:30          | 09:30                                      | 10:30    | 11:30         | 12:30      | 13:30    | 14:30   | 15:30     |
|                           |                 |                |                                            |          |               |            |          |         |           |

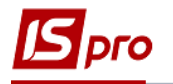

- 16. Провести збереження графіка натиснути піктограму Дискета.
- 17. Решта всіх позицій в основному заповнюються автоматично

| Графік: буден | ного дня                  | маршр         | ут 1 - Буден | ний                |              |       |          |        |      | -     | . 🗆  | X     |
|---------------|---------------------------|---------------|--------------|--------------------|--------------|-------|----------|--------|------|-------|------|-------|
| Графік П      | Іравка (<br>Ш 🛛           | Сервіс ?      |              |                    |              |       |          |        |      |       |      |       |
| ΓΡΑΦΙΚ ΡУΧУ   | ПО МАРШР                  | УТУ Вихід N   | õ            | 1                  | Зміна        | 1     | P        | ейсів  | 12.0 |       |      |       |
| Коментар:     | Південни                  | й вокзал -м С | вятошино     |                    |              |       | 06:3     | 1 0    | 18:0 | 0 ]   |      |       |
| Початок роб   | оботи: 06:30              |               |              | Закінчення роботи: |              |       | 18:00    |        |      |       |      |       |
| Підг.заключ.ч | Іідг.заключ.час-1: [ хв ] |               | 3]           | Підг.заключ.час-2: |              |       |          | [ ХВ   | ]    |       |      |       |
| Виїзд:        |                           | 06:30         |              | Повернення:        |              |       | 18:00    | ]      | -    |       |      |       |
| Час нул.проб  | бігу-1:                   | [ XE          | 3]           | Час нул.пробігу-2: |              |       |          | [ XB   | 1    |       |      |       |
| Обід початон  | к:                        | 13:00         |              | Обід з             | акінчення:   |       | 14:00    |        |      |       |      |       |
| Час у наряді: | :                         | 11.500        | [r]          | Час за             | а графіком:  |       | 10.500   | [      | r]   |       |      |       |
| Нульовий пр   | обіг:                     |               | [км.]        | Загал              | ьний пробіг: |       | 160 [ КМ |        |      |       |      |       |
| Рейс 1        | Рейс 2                    | Рейс 3        | Рейс 4       | Рейс 5             | Рейс 6       | Рейс  | 7        | Рейс 8 | P    | ейс 9 | Рей  | c : ^ |
| 06:30         | 07:30                     | 08:30         | 09:30        | 10:30              | 11:30        | 13:00 | D        | 14:00  | 1    | 5:00  | 16:0 | 00    |
|               |                           |               |              |                    |              |       |          |        |      |       |      |       |

18. Вказати загальний пробіг та решту необхідних реквізитів та здійснити збереження.

| Графік: буденного дня маршрут 1 - Буденний 💶 🗖 🗙 |                                         |                |                         |                    |        |        |          |         |        |
|--------------------------------------------------|-----------------------------------------|----------------|-------------------------|--------------------|--------|--------|----------|---------|--------|
| Графік<br>🔳 🖅 🗖 🗈                                | Правка<br>2 🎟 <table-cell></table-cell> | Сервіс ?       |                         |                    |        |        |          |         |        |
| ГРАФІК РУХ                                       | у по марши                              | РУТУ Вихід І   | ٨ō                      | 1                  | Зміна  | 1      | Рейсів 1 | 12.0    |        |
| Коментар:                                        | Південн                                 | ий вокзал -м С | Святошино               |                    |        | [ 06   | 5:30 / 1 | 18:00 ] |        |
| Початок роботи:                                  |                                         | 06:30          |                         | Закінчення роботи: |        | 18:00  | 0        |         |        |
| Підг.заключ.час-1:                               |                                         | [хв]           |                         | Підг.заключ.час-2: |        |        | [ XB ]   |         |        |
| Виїзд:                                           |                                         | 06:30          |                         | Повернення:        |        |        |          |         |        |
| Час нул.пробігу-1:                               |                                         | [ XB ]         |                         | Час нул.пробігу-2: |        |        | [ XB ]   |         |        |
| Обід початок:                                    |                                         | 13:00          |                         | Обід закінчення: 1 |        |        | )        |         |        |
| Час у наряді:                                    |                                         | 11.500 [r]     |                         | Час за графіком:   |        | 10.50  | 00 [r]   |         |        |
| Нульовий пробіг:                                 |                                         | [км.]          |                         | Загальний пробіг:  |        | 160.0  | 00 [км   |         |        |
| Рейс 1                                           | Рейс 2                                  | Рейс 3         | Рейс 4                  | Рейс 5             | Рейс 6 | Рейс 7 | Рейс 8   | Рейс 9  | Рейс ^ |
| 06:30                                            | 07:30                                   | 08:30          | 09:30                   | 10:30              | 11:30  | 13:00  | 14:00    | 15:00   | 16:00  |
|                                                  |                                         |                | Документ                |                    |        | ×      |          |         |        |
|                                                  |                                         |                | Зберегти внесені зміни? |                    |        |        |          |         |        |
|                                                  |                                         |                | Так Ні Продовжити       |                    |        |        |          |         |        |

19. Графік руху по маршруту внесено в реєстр.

| ^ |
|---|
|   |
|   |
|   |
|   |